Hà Nội, ngày 27 tháng 02 năm 2009

## THÔNG BÁO VỀ DỊCH VỤ VPN

Từ 01/03/2009, trung tâm VNUNet chính thức cung cấp dịch vụ VPN (Mạng riêng ảo). Thông qua VPN, với một máy tính ở nhà, người dùng VNUNet có thể truy cập vào VNUNet giống như truy cập từ máy tính bên trong mạng VNUNet. Nhờ vậy có thể sử dụng các dịch vụ của VNUNet như ở trong mạng nội bộ VNUNet: Văn thư điện tử, Các tập chí điện tử mà ĐHQGHN đã mua, ...

Để sử dụng được VPN, người dùng cần khai báo kết nối đến VNUNet qua VPN server, sau đó truy cập với tải khoản chung đã được cấp phát (để sử dụng thư điện tử và truy cập Internet).

#### I. Khai báo kết nối VNUNet qua VPN (Với Vista xem Phụ lục)

- 1. Bấm Start, chọn Connect To => Show all connections
- 2. Bấm Create a new connection
- 3. Bấm Next. Ở giao diện kế tiếp, chọn Connect to the network at my workplace
- 4. Bấm Next và chọn Vitual Private Network connection

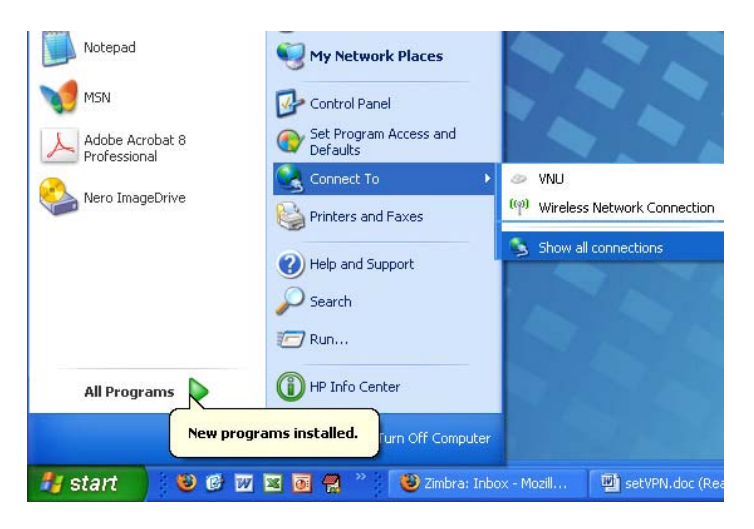

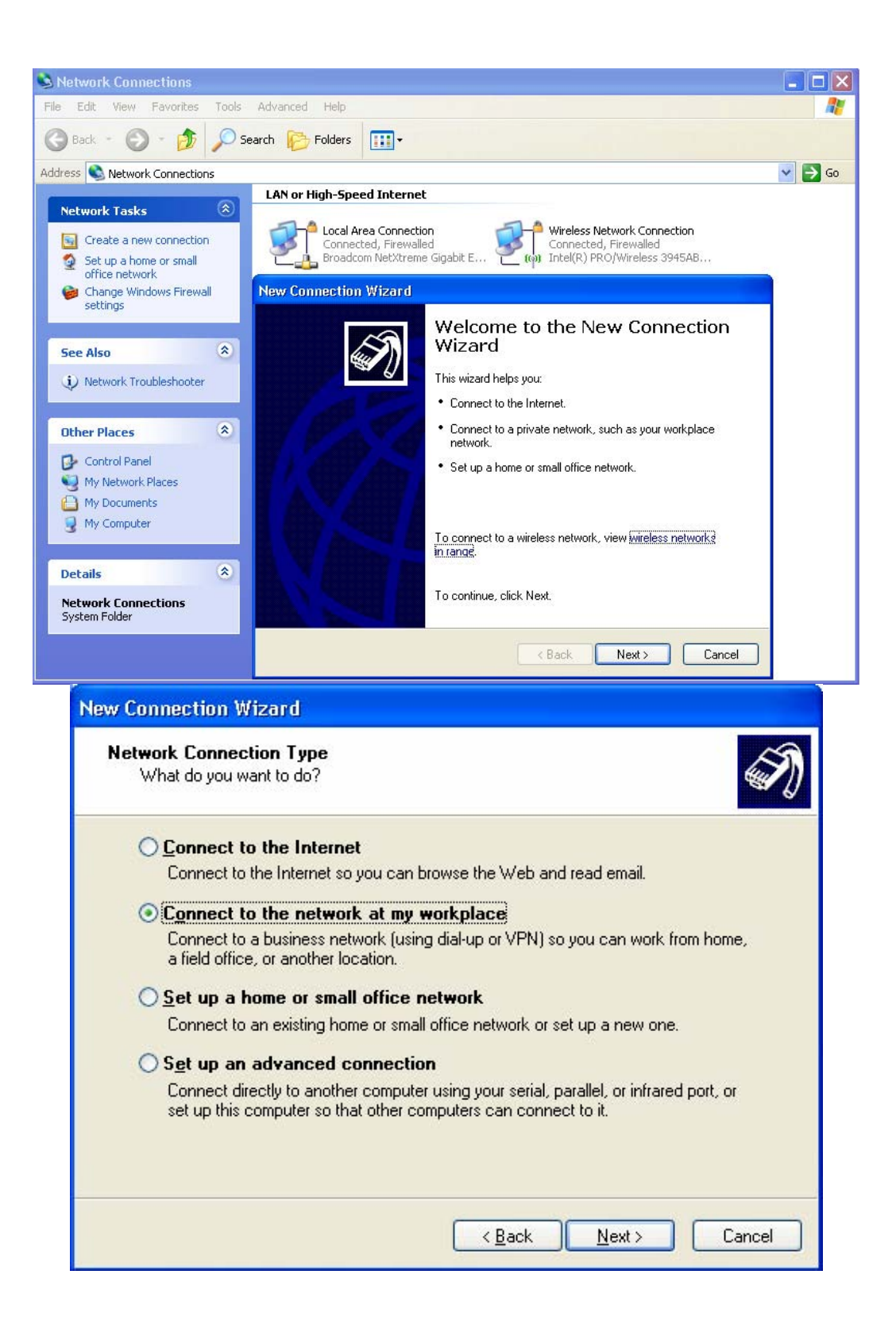

| New Connection Wizard                                                                                           |
|----------------------------------------------------------------------------------------------------|
| Network Connection<br>How do you want to connect to the network at your workplace?                              |
| Create the following connection:                                                                                |
| O Dial-up connection                                                                                            |
| Connect using a modern and a regular phone line or an Integrated Services Digital<br>Network (ISDN) phone line. |
| <u>Virtual Private Network connection</u>                                                                       |
| Connect to the network using a virtual private network (VPN) connection over the Internet.                      |
| < <u>B</u> ack <u>N</u> ext > Cancel                                                                            |

5. Ở giao diện kế tiếp, nhập vào định danh của kết nối này. Chẳng hạn là VNUNet. Sau đó bấm Next.

| New Connection Wizard                                                                               |
|----------------------------------------------------------------------------------------------------|
| Connection Name<br>Specify a name for this connection to your workplace.                            |
| Type a name for this connection in the following box.<br>Company Name                               |
| VNUnet                                                                                              |
| For example, you could type the name of your workplace or the name of a server you will connect to. |
| < <u>B</u> ack <u>N</u> ext > Cancel                                                                |

6. Chọn Do **not dial the initial connection** 

| New Connection Wizard                                       |                                                                                                    |
|-------------------------------------------------------------|----------------------------------------------------------------------------------------------------|
| Public Network<br>Windows can make sure the                 | e public network is connected first.                                                                                                    |
| Windows can automatically (<br>network, before establishing | dial the initial connection to the Internet or other public<br>the virtual connection.                                                                                                    |
| O Do not dial the initial o                                 | connection                                                                                                    |
| O Automatically dial this                                   | initial connection:                                                                                                    |
|                                                             | Image: A state of the state of the state |
|                                                             |                                                                                                    |
|                                                             |                                                                                                    |
|                                                             |                                                                                                    |
|                                                             |                                                                                                    |
|                                                             |                                                                                                    |
|                                                             |                                                                                                    |
|                                                             |                                                                                                    |
|                                                             |                                                                                                    |
|                                                             | < Back Next > Cancel                                                                                                    |
|                                                             |                                                                                                    |

7. Nhập vào địa chỉ IP của VPN Server: 203.113.130.219

| ew ( | Connection Wizard                                                                                    |
|------|----------------------------------------------------------------------------------------------------|
| VF   | N Server Selection<br>What is the name or address of the VPN server?                                 |
|      | Type the host name or Internet Protocol (IP) address of the computer to which you are<br>connecting. |
|      | Host name or IP address (for example, microsoft.com or 157.54.0.1 ):                                 |
|      | 203.113.130.219                                                                                      |
|      |                                                                                                    |
|      |                                                                                                    |
|      |                                                                                                    |
|      |                                                                                                    |
|      |                                                                                                    |
|      |                                                                                                    |
|      |                                                                                                    |
|      |                                                                                                    |
|      | C Back Nexts Cancel                                                                                  |
|      |                                                                                                    |

8. Bấm Next, ở giao diện kế tiếp chọn Do not use my smart card

| New Connection Wizard                                                                                                    |
|----------------------------------------------------------------------------------------------------|
| Smart Cards<br>You can use your smart card with this connection.                                                                                            |
| You can configure this connection to use your smart card to log you into the remote<br>network. Select whether to use your smart card with this connection. |
| O ∐se my smart card                                                                                                    |
| ⊙ <u>Do not use my smart card</u>                                                                                                    |
| < <u>Back</u> <u>N</u> ext > Cancel                                                                                                    |

#### 9. Bấm Next

Trong giao diện kế tiếp đánh dấu vào Add a shotcut to this connection to my desktop. Bấm Finish để kết thúc.

| New Connection Wizard |                                                                                                    |
|-----------------------|----------------------------------------------------------------------------------------------------|
|                       | Completing the New Connection<br>Wizard<br>You have successfully completed the steps needed to<br>create the following connection:<br>VNUnet<br>• Share with all users of this computer   |
|                       | The connection will be saved in the Network<br>Connections folder.<br>In Add a shortcut to this connection to my desktop<br>To create the connection and close this wizard, click Finish. |
|                       | < <u>B</u> ack Finish Cancel                                                                                                    |

10. Trong giao diện VNUNet Properties, chọn Advanced (custom Settings)

|        | Onlines                       | Securitu                                 | Mahunahina                                       | (Advanced)                    |
|--------|-------------------------------|------------------------------------------|--------------------------------------------------|-------------------------------|
| eneral | Uptions                       | Jecuny                                   | Networking                                       | Advanced                      |
| Securi | ty options                    |                                          | 0 484 545                                        |                               |
| O Iyr  | bical (rec                    | ommended                                 | settings)                                        |                               |
| ⊻a     | lidate my                     | identity as                              | follows:                                         |                               |
|        |                               |                                          |                                                  | ~                             |
|        | Automat<br>passwor<br>Require | ically use n<br>d (and don<br>data encry | ny Windows Ic<br>nain if any)<br>option (disconr | gon name and<br>lect if none) |
| Us.    | ina these                     | settings re                              | uniyes<br>anuires e know                         |                               |
| of     | security p                    | protocols.                               | quires d Know                                    | <u>Settings</u>               |
|        |                               |                                          |                                                  |                               |
|        |                               |                                          |                                                  | IPSec Settings                |
|        |                               |                                          |                                                  | <u></u>                       |
|        |                               |                                          |                                                  |                               |

Bấm nút Setting và thiết lập các thông tin như hình dưới đây:

| Advanced Security Settings                                                                               |
|----------------------------------------------------------------------------------------------------|
| Data encryption:                                                                                         |
| No encryption allowed (server will disconnect if it requires encryption)                                 |
| Logon security                                                                                           |
| O Use Extensible Authentication Protocol (EAP)                                                           |
|                                                                                                    |
| Properties                                                                                               |
| Allow these protocols                                                                                    |
| Unencrypted password (PAP)                                                                               |
| Shiva Password Authentication Protocol (SPAP)                                                            |
| Challenge Handshake Authentication Protocol (CHAP)                                                       |
| Microsoft CHAP (MS-CHAP)                                                                                 |
| Allow older MS-CHAP version for Windows 95 servers                                                       |
| Microsoft CHAP Version 2 (MS-CHAP v2)                                                                    |
| Eor MS-CHAP based protocols, automatically use my<br>Windows logon name and password (and domain if any) |
| OK Cancel                                                                                                |

**II. Đổi mật khẩu LDAP** (Chức năng đổi mật khẩu trong hệ thống email. Chỉ cần đổi một lần để kích hoạt tích hợp tài khoản LDAP với CSDL của VPN Server)

## III. Kết nối:

- Gõ đúp vào biểu tượng VNUNet
- Nhập tên đăng nhập và mật khẩu vừa khai báo mới với LDAP.

-Sử dụng các dịch vụ của VNUNet như ngồi trước máy tính trong mạng VNUNet tại phòng làm việc ở các đơn vị của ĐHQGHN: Sử dụng hệ thống văn thư điện tử, Truy cập các tạp chí điện tử:

IEEE Computer Society (http://search2.computer.org/advanced/Advanced\_Search\_logged.jsp),

Springer US - Academic Journals, Books and Online Media (<u>http://www.springer.com/west/home?SGWID=4-102-0-0-0</u>), ...

American Society of Mechanical Engineers (<u>http://www.asme.org/</u>)

Science Direct (http://www.sciencedirect.com/)

Hà nội, ngày 27/02/2009

Trung tâm VNUNet

## PHŲ LŲC

# Khai báo kết nối VNUNet qua VPN đối với Windows Vista1. Bấm Start, chọn Connect to

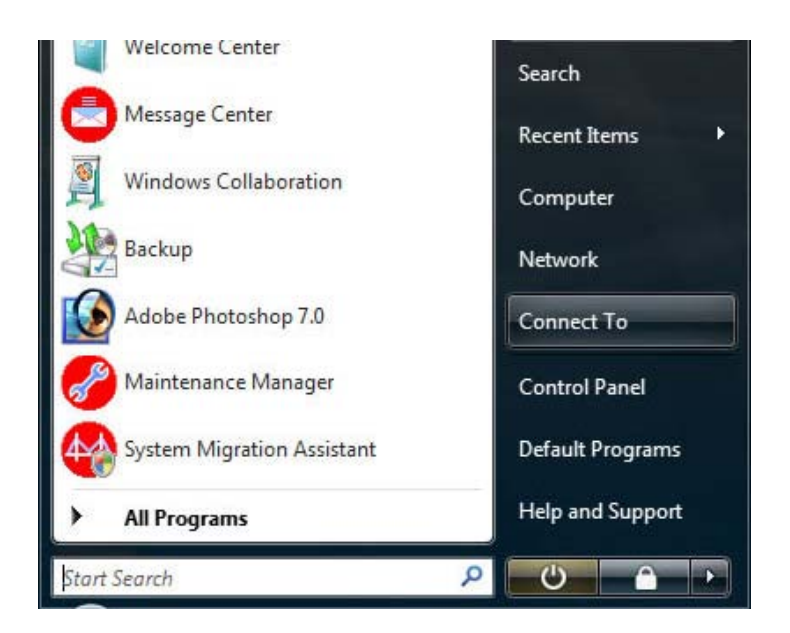

2. Trong giao diện kế tiếp, đừng quan tâm đến những khai báo đã có, chọn Setup a connection or network

| TaoDan_Hotel_5  | Connected         | lte. |
|-----------------|-------------------|------|
| Tao Dan Hotel_7 | Unsecured network | lite |
|                 |                   |      |

3. Chon Connect to a workplace

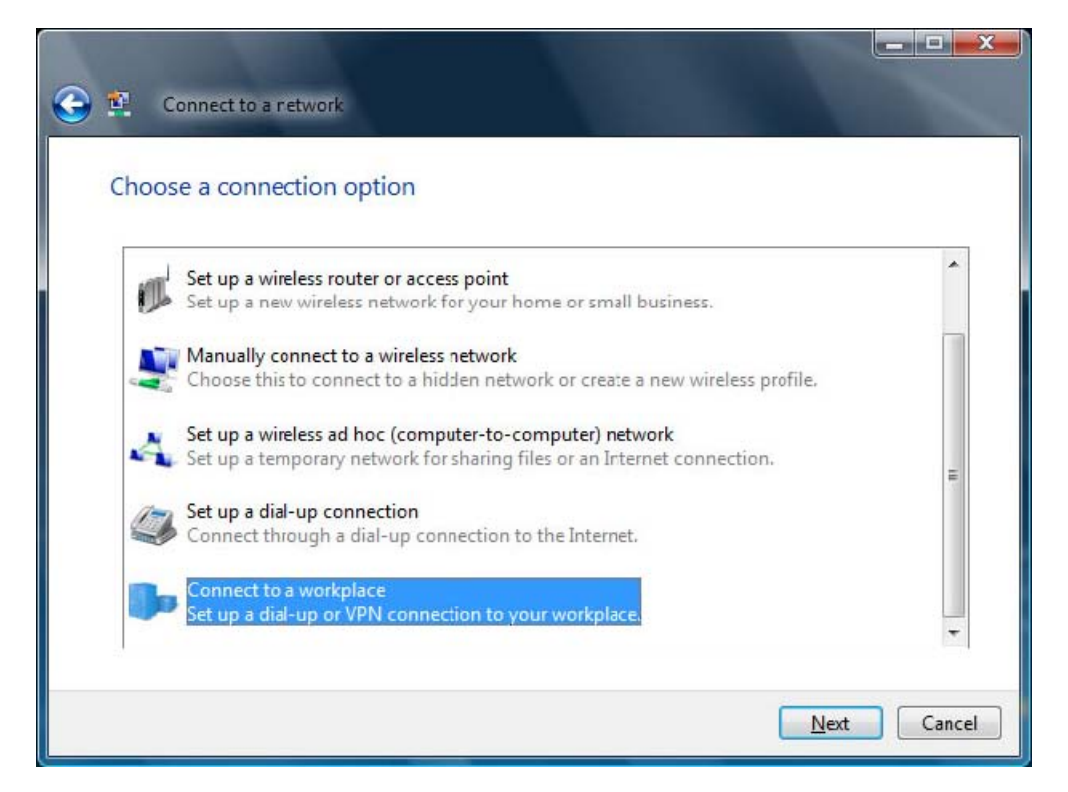

#### 4. Chon Use my Internet connection (VPN)

| Connect to a workplace                                                                                             |        |
|----------------------------------------------------------------------------------------------------|--------|
| How do you want to connect?                                                                                        |        |
| Use my Internet connection (VPN)<br>Connect using a virtual private network (VPN) connection through the Internet. |        |
| ių — 🎱 — 🦫                                                                                                    |        |
| Dial directly<br>Connect directly to a phone number without going through the Internet.                            |        |
| ing ing ing ing ing ing ing ing ing ing ing                                                                        |        |
| What is a VPN connection?                                                                                          |        |
|                                                                                                    | Cancel |

5. Nhập các thông tin như đánh dấu trong các hình chữ nhật mầ đỏ

| 🕒 🔨 Connect to a work                                                        | place                                                                                      |
|------------------------------------------------------------------------------|--------------------------------------------------------------------------------------------|
| Type the Internet a                                                          | ddress to connect to                                                                       |
| Your network administra                                                      | tor can give you this address.                                                             |
| Internet address:                                                            | 203.113.130.219                                                                            |
| Destination name:                                                            | VNUnet                                                                                     |
| Use a <u>s</u> mart card<br>() <u>A</u> llow other peop<br>This option allow | le to use this connection<br>s anyone with access to this computer to use this connection. |
| Don't connect no                                                             | w; just set it up so I can connect later                                                   |
|                                                                              | Next Cancel                                                                                |

- 6. Nhập User name và Password vẫn dùng truy cập VNUmail, đánh dấu Remember this password nếu muốn. Bấm **Create**.
- 7. Đừng bấm Connect now. Hãy chọn Close để đóng cửa sổ khai báo và thực hiện một số điều chỉnh
- 8. Bây giờ trong cửa sổ Connect to a network, sẽ nhìn thấy dòng VNUNet VPN connection. Bấm phím chuột phải lên dòng này và chọn Properties

| 😧 Connect to a work | cplace          |               |
|---------------------|-----------------|---------------|
| Type your user nar  | me and password |               |
| <u>U</u> ser name:  | I               |               |
| <u>P</u> assword:   |                 |               |
|                     | Show characters |               |
| Domain (optional):  |                 |               |
|                     |                 |               |
|                     |                 |               |
|                     |                 |               |
|                     |                 |               |
|                     |                 | Create Cancel |

| Connect to a workplace         |       |
|--------------------------------|-------|
| The connection is ready to use |       |
| <b></b>                        |       |
| Connect now                    |       |
|                                |       |
|                                | Close |

| She      | ow All               | •                          |       |
|----------|----------------------|----------------------------|-------|
| <u>.</u> | VNUnet               | VPN connection             |       |
| Vireles  | s Network Connection | Name: V                    | NUnet |
| 5        | TaoDan_Hotel_5       | Connected                  | llee  |
| <u>.</u> | Nguyen Du Family N   | e Security-enabled network | lice  |

- 9. Trong cửa sổ VNUNet Properties chọn thẻ Options, bỏ chọn Include Windows logon domain
- 10. Trong cửa số VNUNet Properties chọn thẻ Security, đánh dấu vào Advanced (custom settings), sau đó chọn Settings ...
- $11. \mathring{O} d\hat{o}ng$  Data encryption chon: No encyption allowed

| neral Options Security Netwo                                                                                                    | working Sharing                                                                                                    |                                                                                                    |
|----------------------------------------------------------------------------------------------------|----------------------------------------------------------------------------------------------------|----------------------------------------------------------------------------------------------------|
| Dialing options                                                                                                    |                                                                                                    |                                                                                                    |
| Display progress while conn                                                                                                    | ecting                                                                                                    |                                                                                                    |
| Prompt for name and passw                                                                                                    | ord, certificate, etc.                                                                                                    |                                                                                                    |
| Include Windows logon don                                                                                                    | nain                                                                                                    |                                                                                                    |
|                                                                                                    |                                                                                                    |                                                                                                    |
| Redialing options                                                                                                    |                                                                                                    |                                                                                                    |
| Redial attempts:                                                                                                    | 3                                                                                                    | *                                                                                                    |
| Time between redial attempts:                                                                                                    | 1 minute                                                                                                    | •                                                                                                    |
| Idle time before hanging up:                                                                                                    | never                                                                                                    | •                                                                                                    |
| Idle threshold:                                                                                                    |                                                                                                    | *                                                                                                    |
| Redial if line is dropped                                                                                                    | h                                                                                                    |                                                                                                    |
|                                                                                                    | OK                                                                                                    | Cana                                                                                                    |
|                                                                                                    | ОК                                                                                                    | Canc                                                                                                    |
| NUnet Properties                                                                                                    | OK<br>working Sharing                                                                                                    | Canc                                                                                                    |
| NUnet Properties                                                                                                    | OK<br>working Sharing                                                                                                    | Canc                                                                                                    |
| NUnet Properties<br>neral Options Security Net<br>Security options<br>O Typical (recommended settir                                                                                                    | OK<br>working Sharing<br>gs)                                                                                                    | Canc                                                                                                    |
| NUnet Properties<br>neral Options Security Nets<br>Security options<br>© Typical (recommended settin<br>Verify my identity as follows:                                                                                                    | OK<br>working Sharing<br>gs)                                                                                                    | Canc                                                                                                    |
| NUnet Properties<br>neral Options Security Net<br>Security options<br>O Typical (recommended settin<br>Verify my identity as follows:                                                                                                    | OK<br>working Sharing<br>gs)                                                                                                    | Canc                                                                                                    |
| NUnet Properties          neral       Options       Security       Neth         Security options       Image: Security options       Image: Security options         Image: Security options       Image: Security options       Image: Security options         Image: Security options       Image: Security options       Image: Security options         Image: Security options       Image: Security options       Image: Security options         Image: Security options       Image: Security options       Image: Security options         Image: Security options       Image: Security options       Image: Security options         Image: Security options       Image: Security options       Image: Security options         Image: Security options       Image: Security options       Image: Security options         Image: Security options       Image: Security options       Image: Security options         Image: Security options       Image: Security options       Image: Security options         Image: Security options       Image: Security options       Image: Security options         Image: Security options       Image: Security options       Image: Security options         Image: Security options       Image: Security options       Image: Security options         Image: Security options       Image: Security options       Image: Security options                                                                                                    | OK<br>working Sharing<br>gs)<br>ndows logon name ar<br>i any)                                                                               | Canc<br>and                                                                                                    |
| NUnet Properties           neral         Options         Security         Neth           Security options <ul> <li>Typical (recommended settir</li> <li>Verify my identity as follows:</li> <li>Automatically use my Wir password (and domain, if</li> <li>Require data encryption</li> </ul>                                                                                                    | OK<br>working Sharing<br>gs)<br>ndows logon name ar<br>i any)<br>(disconnect if none)                                                       | Canc<br>and                                                                                                    |
| NUnet Properties           Number of the security options         Security Nether           Security options         Image: Security options           Image: Image: Security options         Image: Security options           Image: Image: Image: Security options         Image: Security options           Image: Image: Image: Image: Image: Security options         Image: Image: Security options           Image: Image: Imag | OK<br>working Sharing<br>gs)<br>ndows logon name ar<br>any)<br>(disconnect if none)                                                         | Canc<br>ad                                                                                                    |
| NUnet Properties           Number         Network           neral         Options         Security         Network           Security options         Image: Security options         Image: Security options         Image: Security options           Image: Security options         Image: Security options         Imag                                                                                                    | OK<br>working Sharing<br>gs)<br>ndows logon name ar<br>any)<br>(disconnect if none)<br>s a knowledge                                        | Canc                                                                                                    |
| NUnet Properties           Number         Network           neral         Options         Security         Network           Security options         Image: Security options         Image: Security options         Image: Security options           Image: Security options         Image: Security options         Imag                                                                                                    | OK<br>working Sharing<br>gs)<br>dows logon name ar<br>any)<br>(disconnect if none)<br>s a knowledge                                         | Canco<br>d<br>ttings<br>nd use                                                                                                    |
| NUnet Properties          neral       Options       Security       Neth         Security options <ul> <li>Typical (recommended settin</li> <li>Verify my identity as follows:</li> <li>Automatically use my Wripassword (and domain, in</li> <li>Require data encryption</li> <li>Advanced (custom settings)</li> <li>Using these settings require of security protocols.</li> <li>See our online privacy statement information.</li> </ul>                                                                                                    | OK<br>working Sharing<br>gs)<br>ndows logon name ar<br>i any)<br>(disconnect if none)<br>s a knowledge <u>Se</u><br>t for data collection a | Canco<br>The second second |

Đánh dấu vào ô Unecrypted password (PAP), bỏ đánh dấu các ô Challenge Handshake Authentication Protocol (CHAP) và Microsoft CHAP Version 2

OK

Cancel

#### (MS-CHAP v2). Bấm OK.

| encryption allowed (server will disc                 | connect if it requires encryptic |
|------------------------------------------------------|----------------------------------|
| ogon security                                        |                                  |
| Use Extensible Authentication Pro                    | otocol (EAP)                     |
|                                                      | Ŧ                                |
|                                                      | Properties                       |
| Allow these protocols                                |                                  |
| Unencrypted password (PAP)                           | )                                |
| 🔄 Challenge Handshake Auther                         | ntication Protocol (CHAP)        |
| Microsoft CHAP Version 2 (MS                         | S-CHAP v2)                       |
| Automatically use my Win<br>password (and domain, if | ndows logon name and<br>Fany)    |
|                                                      |                                  |
|                                                      |                                  |

**II. Đổi mật khẩu LDAP** (Chức năng đổi mật khẩu trong hệ thống VNUmail. Chỉ cần đổi một lần để kích hoạt tích hợp tài khoản LDAP với CSDL của VPN Server)

## III. Kết nối:

- Gõ đúp vào dòng: VNUNet VPN connection

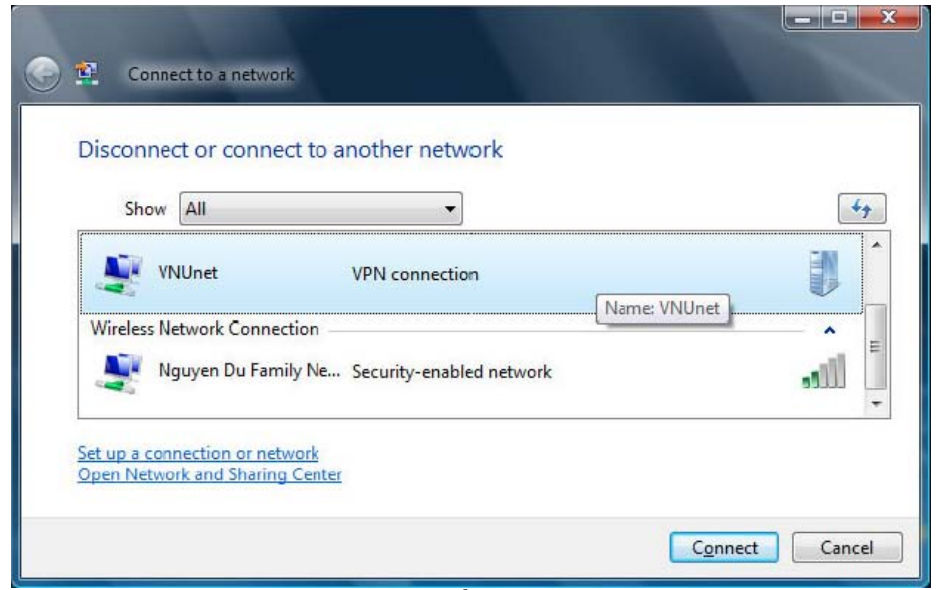

- Nhập tên đăng nhập và mật khẩu vừa khai báo mới với LDAP...

| 0.5      |                      | State of the local division of the               |               |
|----------|----------------------|--------------------------------------------------|---------------|
| <b>G</b> | Connect to a workpla | ace                                              |               |
| Тур      | e your user name     | and password                                     |               |
| User     | name:                | 1                                                |               |
| Pass     | word:                |                                                  |               |
|          |                      | Show characters                                  |               |
|          |                      | Kemember this password                           |               |
|          |                      |                                                  |               |
|          |                      |                                                  | Create Cancel |
| 0.       | Connect to a networ  | the set of the last in going over the set of the |               |
|          |                      |                                                  |               |
| Cor      | nnecting to VNUn     | et                                               |               |
|          | 14                   |                                                  |               |
|          |                      | Verifying user name and password                 |               |
|          |                      | , sui, j. ug , min                               |               |
|          |                      |                                                  |               |
|          |                      |                                                  |               |
|          |                      |                                                  | Cancel        |
|          |                      |                                                  |               |
| •        | Connect to a network | ¢                                                |               |
| Suc      | cessfully connect    | ed to VNUnet                                     |               |
| 121540   |                      |                                                  |               |
|          |                      | l 👗                                              |               |
|          |                      |                                                  | <i></i>       |
|          |                      |                                                  |               |
|          |                      |                                                  | Close         |
|          |                      |                                                  |               |

- Sử dụng các dịch vụ của VNUNet như ngồi trước máy tính trong mạng VNUNet tại phòng làm việc ở các đơn vị của ĐHQGHN: Sử dụng hệ thống văn thư điện tử, Truy cập các tạp chí điện tử:
  - + IEEE Computer Society (<u>http://search2.computer.org/advanced/Advanced Search logged.jsp</u>),
  - + Springer US Academic Journals, Books and Online Media (<u>http://www.springer.com/west/home?SGWID=4-102-0-0</u>), ...
  - + American Society of Mechanical Engineers (<u>http://www.asme.org/</u>)
  - + Science Direct (<u>http://www.sciencedirect.com/</u>)